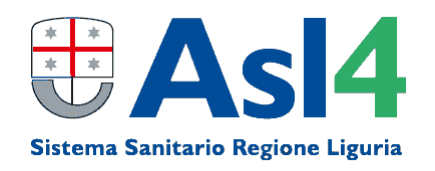

## CONCORSO PUBBLICO, PER TITOLI ED ESAMI, PER LA COPERTURA DI N. 1 POSTO DI COLLABORATORE PROFESSIONALE SANITARIO – TERAPISTA DELLA NEURO E PSICOMOTRICITA' DELL'ETA' EVOLUTIVA

## INDICAZIONI SULLE MODALITA' DI ESECUZIONE TELEMATICA DELLA PROVA ORALE

Per poter partecipare alla videoconferenza (o meeting on line) è necessario essere dotati di apposito device (es.: computer, tablet o smartphone), connessione alla rete/internet, webcam, cuffie o altoparlanti e microfono.

Si suggerisce di scaricare con anticipo il software necessario (che può essere diverso a seconda del device e del sistema in uso) e di provare ad accedervi e testare il funzionamento di webcam, cuffie e microfono del proprio device, prima del colloquio riducendo così il rischio di dover gestire eventuali problemi di connessione in prossimità della riunione.

È possibile partecipare utilizzando sia un computer desktop (fisso) che un computer portatile, un tablet o uno smartphone (questi ultimi sia Android che IoS)

<u>Se si utilizza un computer:</u> si può usare la "app web" solo se si dispone dei programmi/browser Chrome o Edge (presente di default su Windows 10), altrimenti scaricare l'app *Cisco Webex* per desktop e installarla (o cliccare su "avviala" se già installata).

Se si utilizza smartphone/tablet: scaricare l'app Cisco Webex (da Google Play o Apple Store)

## COME PARTECIPARE ALLA RIUNIONE

Entro il giorno antecedente la data della prova orale, l'organizzatore inviterà i candidati ammessi alla riunione inviando loro una mail con le istruzioni per il collegamento. La mail sarà trasmessa all'indirizzo comunicato dal candidato nella sezione "Anagrafica" della domanda di partecipazione al concorso.

Per accedere alla riunione sarà sufficiente cliccare sul link "Accedi alla riunione" che compare all'interno della mail ricevuta. Il link permette di accedere direttamente all'applicazione Cisco Webex (se è già stata installata sul device) ed alla riunione. L'applicazione quindi deve essere precedentemente installata sul proprio computer/device (anche se è comunque possibile connettersi anche via web, quindi senza alcuna installazione di software). Se non fosse installata il link fornisce comunque le istruzioni per proseguire.

Si raccomanda di partecipare alla riunione attivando la videocamera e disattivando inizialmente il microfono (click sulle relative icone) per evitare fastidiosi disturbi. Il microfono dovrà essere attivato dal candidato su richiesta della Commissione Esaminatrice al momento dell'appello e in fase del proprio colloquio.

Durante il colloquio l'inquadratura della videocamera dovrà essere posizionata in modo che siano ben visibili le mani ed il busto.